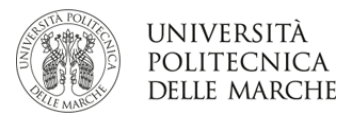

## INSTRUCTIONS TO ACCEPT OR REJECT THE ASSIGNED DESTINATION ERASMUS+ CALL KA103

## Mobility for study

From **30<sup>th</sup> March 2024** to **7<sup>th</sup> April 2024**, after checking on Esse3web whether you were assigned an Erasmus destination or not, you must accept the Erasmus nomination, confirming the destination.

On Esse3, choose from the menu under *Mobilità internazionale* (International Mobility) the option *Bandi di mobilità* (Mobility Calls).

Open the summary page of your call of choice and proceed to accept or reject the destination you were assigned.

You must complete the process of acceptance or rejection of the destination.

Not doing so means being excluded from the list.

|                                             |                                        | 1 |  |  |  |
|---------------------------------------------|----------------------------------------|---|--|--|--|
| 3 - Conferma DEFINITIVA iscrizione al bando |                                        |   |  |  |  |
| L'iscrizione è stata confermata.            |                                        |   |  |  |  |
| 4 - Pubblicazione dati Graduatoria          |                                        |   |  |  |  |
| Di seguito vengono mostrate le inform       | mazioni sulla graduatoria              |   |  |  |  |
| Graduatoria "Eramus+ Outgoing S             | Study 2019 - fog                       |   |  |  |  |
| Data elaborazione: 12, 12, 19               |                                        |   |  |  |  |
| Posizione definitiva: 4                     |                                        |   |  |  |  |
| Punti totali: C                             |                                        |   |  |  |  |
| Crediti totali: (                           |                                        |   |  |  |  |
| Stata: Assegnato                            |                                        |   |  |  |  |
| Destinazione: UNIVERSIDAD DE AL             | LMERIA                                 |   |  |  |  |
| 5 - Conferma della sede assegnata           |                                        |   |  |  |  |
| E' possibile effettuare la conferma de      | ella sede dal 01/01/2019 al 31/12/2019 |   |  |  |  |
| Sede UNIVERSIDAD DE ALM                     | MERIA                                  |   |  |  |  |
|                                             |                                        |   |  |  |  |
| Periodo:                                    | Annualità Singola                      | ~ |  |  |  |
| Data arrivo prevista:*                      | (gg/MM/yyyy)                           | 1 |  |  |  |
| Conforma Assegnazione Rinuncia Assegnazione |                                        |   |  |  |  |
| Indietro                                    |                                        |   |  |  |  |

During the acceptance phase, you need to:

- Confirm the mobility time you want to carry out your mobility (I sem, II sem, A.Y.).
- Select an expected departure date (check the academic calendar of the host university to make sure of when classes supposedly start)

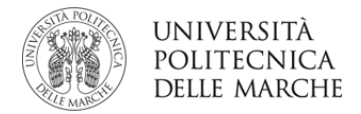

**To ACCEPT** your Erasmus destination, you need to click on the button *Conferma Assegnazione* (Confirm Assignation), after you have put in your expected departure date in the format dd/mm/yyyy (day/month/year).

To REJECT, click on *Rinuncia Assegnazione* (Renounce to Assignation).

|                                                                            |                   |  |  |   | • |  |
|----------------------------------------------------------------------------|-------------------|--|--|---|---|--|
| 3 - Conferma DEFINITIVA iscrizione al bando                                |                   |  |  | × |   |  |
| L'iscrizione è stata confermata.                                           |                   |  |  |   |   |  |
| 4 - Pubblicazione dati Grad                                                | uatoria           |  |  |   | × |  |
| Di seguito vengono mostrate le informazioni sulla graduatoria              |                   |  |  |   |   |  |
| Graduatoria "Eramus+ Outgoing Study 2019 - 🛺 👘 💷 👘                         |                   |  |  |   |   |  |
| Data elaborazione: 1 Uni Uni Uni Uni Uni Uni Uni Uni Uni Uni               |                   |  |  |   |   |  |
| Posizione definitiva: 4                                                    |                   |  |  |   |   |  |
| Punti totali: L                                                            |                   |  |  |   |   |  |
| Crediti totali: (                                                          |                   |  |  |   |   |  |
| State: Assegnato                                                           |                   |  |  |   |   |  |
| Destinazione: UNIVERSIDAD DE ALMERIA                                       |                   |  |  |   |   |  |
| 5 - Conferma della sede assegnata                                          |                   |  |  |   | 6 |  |
| E possibile effettuare la conferma della sede dal 01/01/2019 al 31/12/2019 |                   |  |  |   |   |  |
|                                                                            |                   |  |  |   |   |  |
| Sede UNIVERSIDAD DE ALI                                                    | MERIA             |  |  |   |   |  |
|                                                                            |                   |  |  |   |   |  |
| Periodo:                                                                   | Annualità Singola |  |  |   | × |  |
| Data arrivo prevista:*                                                     | (gg/MM/yyyy)      |  |  |   | * |  |
| Conferma Assegnazione Rinuncia Assegnazione                                |                   |  |  |   |   |  |
|                                                                            |                   |  |  |   |   |  |
| Indietro                                                                   |                   |  |  |   |   |  |

Once you confirm the assignation, you will see the writing *DESTINAZIONE CONFERMATA* (DESTINATION CONFIRMED) with the expected departure date and in the *Assegnazione* (Allocation) section, the status becomes: *AVVIATO A DESTINAZIONE* (D) (STARTED TOWARDS DESTINATION)

You have to read the **GUIDELINES TO ERASMUS MOBILITY\_BEFORE DEPARTURE** uploaded under Mobility A.Y. 2023/2024 to check for any future compliance.